## 【第一、二類數位存款帳戶--轉帳作業方式】

登入舊版行動銀行後-選擇「台幣服務」-即時轉帳

| 選擇「其他」–輸入轉入帳號與金額                                                                      | 輸入轉入帳號末四碼確認執行                                            | 驗證安控後交易完成                                                                                                    |  |  |
|---------------------------------------------------------------------------------------|----------------------------------------------------------|----------------------------------------------------------------------------------------------------|--|--|
|                                                                                       |                                                          |                                                                                                    |  |  |
|                                                                                       | <u> </u>                                                 | <ul> <li>         35 慶 銀 行 豆山     </li> <li>         台幣服務 即時轉帳         請確認您的交易資料,並選擇安控機制         轉出帳號 00713549306     </li> <li>         轉入銀行 合庫商銀         轉入銀時 86221234567890     </li> </ul> |  |  |
| 約定 常用 其他<br>銀行別 006-合庫商銀 ▼<br>轉入帳號 86221234567890<br>轉入金額 22<br>收款人 eMail<br>eMail 附盲 | 43.82.57.6901 43.82.57.6901 78.90 → 満除 単新產生 動態密碼 取消 確認執行 |                                                                                                    |  |  |
| 注意事項<br>清除重填<br>下一步<br>で<br>資料率<br>型的資訊<br>登<br>服務編結                                  | ▲ ● ● ● ● ● ● ● ● ● ● ● ● ● ● ● ● ● ● ●                  |                                                                                                    |  |  |

# 登入新版行動銀行後--選擇右下「選單」--台幣轉帳匯款--即時/預約轉帳

| 「台幣」–即時/預約轉帳 |          | 選「即時轉帳」       | 」—輸入「金額 | 額」等資料        | 確認資料內容  | 容輸入行動安全碼                        |        |
|--------------|----------|---------------|---------|--------------|---------|---------------------------------|--------|
| 09:27 🕫      | .II 4G 🚧 | 09:27 🕫       |         | <b></b> 4G 🕬 | 09:27 🗸 |                                 | 🛯 4G 💋 |
| × 全站功能       | →登出      | ×             | 即時/預約轉  | Ē,           | ×       | 即時/預約轉帳                         |        |
| • 存款交易明細     | >        | 1             | 2       | 3            | 1       | 2                               | 3      |
| 台幣轉帳匯款       |          | * 轉帳時間        |         |              |         |                                 |        |
| - 即時/預約轉帳    | >        | 即時轉帳          | 預約轉帳    | 週期轉帳         | 您將於2020 | /03/20轉帳,請確認資訊                  |        |
| • 預約轉帳查詢/取消  | >        | * 扣款帳號        | ;       | 可用餘額:6,821元  | 扣款帳號    | 00713549306                     |        |
| 定期存款         |          | 國外部 00713549  | 306     | ~            | 轉帳金額    | 22 元                            |        |
| • 開立定存       | >        | * 轉帳金額        |         |              | 手續費     | 0元(手續費優惠剩餘9弐                    | 又)     |
| ● 定存明細/變更    | >        | 22            |         |              | 轉入帳號    | 006合庫商銀<br>8622123456789        | 0      |
| - 薪資明細       | >        | * 轉入帳號        |         |              |         |                                 |        |
| - 毎-キ-提志     | >        | 約定帳號          | 常用帳號    | 其他帳號         | 請選擇安全驗  | 證方式                             |        |
| - mt P DE MA |          | * 轉入銀行        |         |              | * 安全驗證  |                                 |        |
| • 預約臨櫃交易     | >        | 006 合庫商銀      |         | -            |         | 行動安全碼                           |        |
|              |          | * 轉入帳號        |         |              |         |                                 |        |
|              |          | 8622123456789 | 90      |              | 清輸入6位數4 | 行動安全察碼                          |        |
|              |          | ○ 加入為常用帳      | 號       |              |         | the second second second second |        |
|              |          |               |         |              |         |                                 |        |
|              |          |               | 下一步     |              |         |                                 |        |
|              |          | -             |         |              |         |                                 |        |

#### 【第三類數位存款帳戶(以他行帳戶驗證者)-轉帳作業方式】

登入舊版行動銀行後--選擇「台幣服務」--即時轉帳

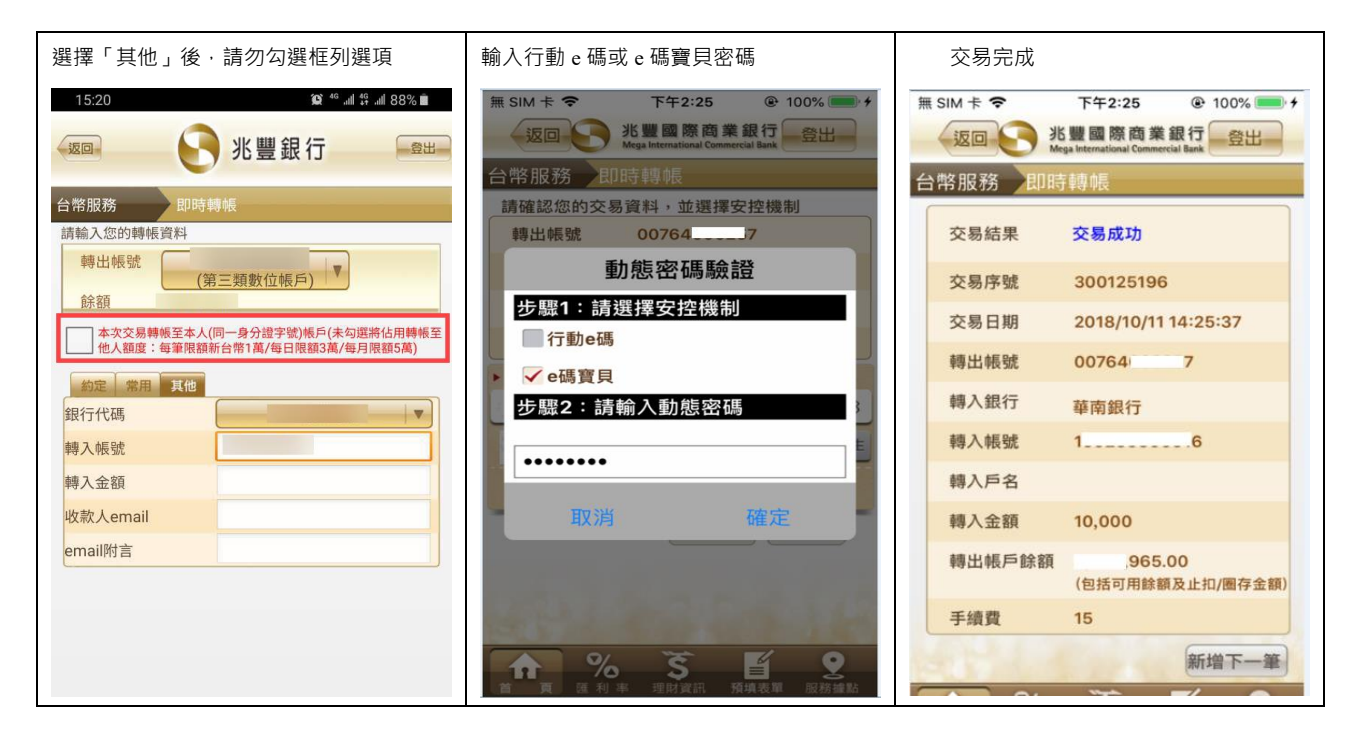

#### 登入新版行動銀行後--選擇右下「選單」--台幣轉帳匯款--即時/預約轉帳

| 「台幣」–即時/                   | /預約轉帳 |         | 轉入對象選擇「他人」・並填列入其他資料 |     |                |                                            |   | 確認資料內容輸入行動安全碼 |                       |               |  |
|----------------------------|-------|---------|---------------------|-----|----------------|--------------------------------------------|---|---------------|-----------------------|---------------|--|
| 09:27 ৵                    |       | II 4G ன | 19:51<br>×          | 1   | 即時/貊幼輔心        | 영 <sup>: 46</sup> 비 <sup>40</sup> :비 85% 🗎 | • | 09:27 -⁄7     |                       | <b>!</b> 4G 👀 |  |
| ×                          | 全站功能  | □登出     | ~                   | 1   | 四帝半亡帝兵亡 \ 石中山云 | x                                          |   | ×             | 即時/預約轉帳               |               |  |
| ● 存款交易明細                   | B     | >       | 1                   |     | 2              | 3                                          |   | 1             | 2                     | 3             |  |
| 台幣轉帳匯款                     |       |         | * 轉帳時               | 罰   |                |                                            |   |               |                       |               |  |
| ● 即時/預約轉射                  | Ę     | >       | 即時重                 | 事响長 | 預約轉帳           | 调期轉帳                                       |   | 您將於2020       | 0/03/20轉帳,請確認         | 資訊            |  |
| • 預約轉帳查詢                   | /取消   | >       |                     |     | 2201921910     | 200 TO TA                                  |   | 扣款帳號          | 00713549306           |               |  |
| 定期存款                       |       |         | * 扣款帳               | 諕   |                |                                            |   | 轉帳金額          | 22 元                  |               |  |
| - 開立定存                     |       | >       |                     |     |                |                                            |   | 手續費           | 0元(手續費優惠素             | 削餘9-次)        |  |
| ● 定存明細/變更                  | Đ     | >       | * 轉帳金               | 額   |                |                                            |   | 轉入帳號          | 006合庫商銀<br>8622123456 | 7890          |  |
| ● 薪資明細                     |       | >       |                     |     |                |                                            |   |               |                       |               |  |
| ● 無卡提款                     |       | >       | * 轉入對               | 象   |                |                                            |   | 請選擇安全關        | <b>歲證方式</b>           |               |  |
| <ul> <li>預約臨櫃交易</li> </ul> | 3     | >       |                     | 本人  |                | 佃人                                         |   | * 安全驗證        |                       |               |  |
|                            |       |         |                     |     |                |                                            |   |               | 行動安全碼                 |               |  |
|                            |       |         | * 轉入帳               | 諕   |                |                                            |   |               |                       |               |  |
|                            |       |         | 約定軸                 | 長號  | 常用帳號           | 其他帳號                                       |   | 請輸入6位數        | 行動安全密碼                |               |  |
|                            |       |         |                     |     |                |                                            |   |               |                       |               |  |
|                            |       |         |                     |     |                | *                                          |   |               |                       |               |  |

## 【第三類數位存款帳戶(以信用卡驗證者)-繳費作業方式】

登入舊版行動銀行後-選擇「台幣服務」-繳費服務

| 繳費類別選擇其他繳費                   | 選擇行庫·並於繳費銷帳編號處輸入帳號 確認執行後·即完成繳費                                                            |          |
|------------------------------|-------------------------------------------------------------------------------------------|----------|
| 7:15 ■ • ♥ ✔ 🕯 100%          | 18:35 🕫                                                                                   | ali 40 🛤 |
| ◆返回                          | 返回                                                                                        | 一登出      |
| 台幣服務 繳費服務                    | 台幣服務         台幣服務         台幣服務         台幣服務         創資服務           其他繳費         請確認您的交易資料 |          |
|                              | · 轉出帳號 兆豐銀國外 0071. 16 ▼                                                                   |          |
| 請設定您的繳費資料                    | 轉入行庫 006 合庫商銀 ▼                                                                           |          |
| 繳費類別    其他繳費   ▼             | 轉帳金額 22 轉帳金額 22                                                                           |          |
| <b>書田頂日</b> 甘伽繳費             | 繳費銷帳編號 82661234567890 繳費銷帳編號 82661234567890                                               |          |
| RUNAR                        | 註:若為跨行繳費,需自行負擔交易之手續費。                                                                     |          |
| 下一步                          | 下一步                                                                                       | 確認執行     |
|                              |                                                                                           |          |
|                              |                                                                                           |          |
|                              |                                                                                           |          |
|                              |                                                                                           |          |
|                              |                                                                                           | 590      |
|                              | - / : ; ( ) <b>\$</b> & @ " - / : ; ( ) <b>\$</b> &                                       | & @ "    |
|                              | *** . , ? ! ' 🗷 <b>*</b> ** . , ? !                                                       | ' 🗵      |
| and the second second second | ABC Space done ABC Space space                                                            | done     |
|                              | ⊕                                                                                         | Ŷ        |
|                              |                                                                                           |          |

### 登入新版行動銀行後--選擇右下「選單」--線上繳費--其他繳費

| 選擇「線上繳費」                                                                                                    | 繳費類別選擇「其他繳費」                             | 交易成功                |
|----------------------------------------------------------------------------------------------------|------------------------------------------|---------------------|
| 6:00 ■ ■     ● ◆ <i>A</i> ≜ 93%       ×     全站功能                                                                                                    | 6:01 ■ ■ ● ♥ ▲ 🕯 92%<br>* 扣款帳號 可用餘額:     | <ul> <li></li></ul> |
| <ul> <li>繳信用卡款</li> </ul>                                                                                                    | 64 (台幣數位帳 🎽                              | ✓                   |
| ●線上繳費 >                                                                                                    | <ul> <li>* 繳費類別</li> <li>其他繳費</li> </ul> | 交易成功                |
|                                                                                                    | * 繳費項 其他繳費<br>目                          | 扣款帳號                |
|                                                                                                    | * 轉入銀行                                   | 繳 項目                |
|                                                                                                    | 請選擇                                      | 銷帳編號                |
|                                                                                                    | * 繳費銷帳編號                                 | 繳納截止日<br>總 金額       |
| 親愛的客戶您好:使用截圖功能時,內容可能包含個人資料或帳                                                                                                    | ★ 轉帳金額<br>TWD                            | 查看存款交易明細            |
| 300 年 100 年 100 年 |                                          |                     |